- 1. Log on with your username and password.
- 2. Select "Competitions" from the main menu.
- 3. Select "Submit Images to a Competition."
- 4. Click on the "Select" button for the competition date and category you wish to enter.

| I |        | Competition Date             | Competition Type                   | Competition Title                                                                  | Close Date/Time                           |
|---|--------|------------------------------|------------------------------------|------------------------------------------------------------------------------------|-------------------------------------------|
|   | Select | Thursday, September 08, 2016 | Freestyle Digital                  | Summer Exhibition<br>0 of the 3 allowed entries were submitted.                    | Sunday, September 04, 2016 12:00 AM EDT   |
| I | Select | Thursday, September 29, 2016 | Black & White (Monochrome) Digital | Black & White (Monochrome) Digital 1<br>0 of the 2 allowed entries were submitted. | Saturday, September 17, 2016 12:00 AM EDT |
|   | Select | Thursday, September 29, 2016 | People And Portraits Digital       | People And Portraits Digital 1<br>0 of the 2 allowed entries were submitted.       | Saturday, September 17, 2016 12:00 AM EDT |

- 5. **Image Size:** Your competition jpg entry must be sized to a width not to exceed 1920 pixels AND a height not to exceed 1200 pixels. Even though the instructions indicate your image will be re-sized, we suggest you resize to proper dimensions **before** submission.
- 6. Click on the "Upload Images into the Competition" button at the bottom of the screen.

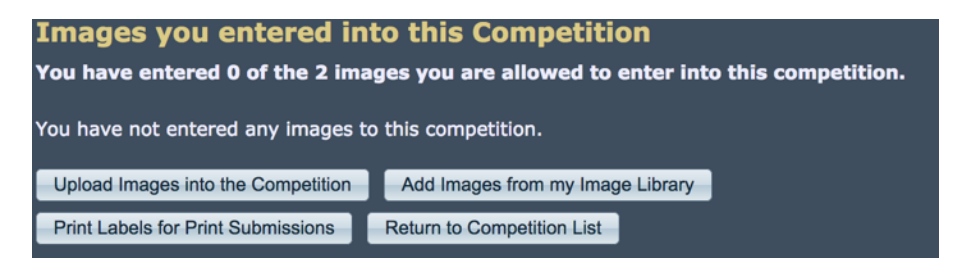

7. On the next screen, click on "Select" button to select an image from your computer to upload.

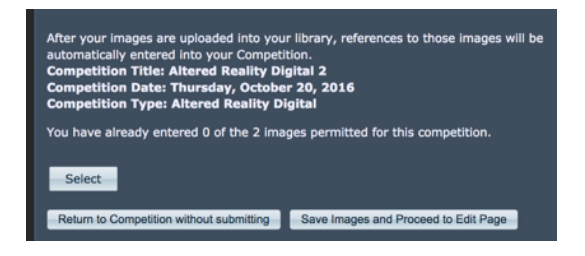

8. As soon as you see the green dot next to your image, click "Save Images and Proceed to Edit Page"

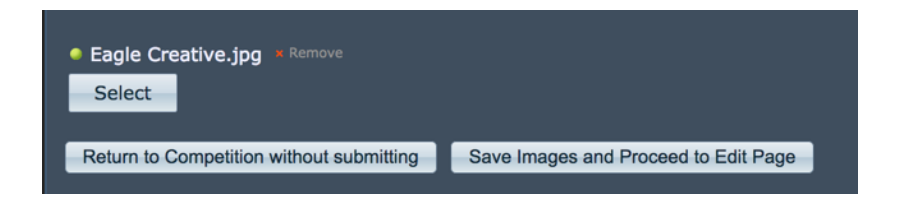

- 9. On the next screen, you can change the title name of your image.
- Titles must not contain any of the characters ~ \ / : " ? | <>
- Do not leave ".jpg" at the end of the title, as this is a part of the file name and not the title.

| Title:<br>Eagle Creative<br>English Spell Check<br>Image Id=6366856, 749x1050 , 1/1600 f7.1 ISO: 800 NIKON D7200 400mm(600mm)<br>Genuine Wildlife I Allow Public Display<br>Author's Image Id: This is a field for the author's use only to help identify the image within the author's collection. |       |  |
|----------------------------------------------------------------------------------------------------|-------|--|
| If a Sequence Name is present, your image will be placed into an Image Sequence. Clear the name or set the image Number to zero to remove the image from an Image Sequence. Each image within an Image Sequence must be numbered sequentially.  Sequence Name: Image Number within Image Sequence:  | i onp |  |

10. Verify that all the information is correct.

- No need to check "Genuine Wildlife
- Make sure the box "Allow Public Display" is checked
- No need to enter anything in the "Author's Image Id:" box
- Do not check either the "Delete" or the "Skip" box on the right hand side of the screen
- You do not need to enter anything in the Sequence boxes
- 11. Click on "Save any changes and return to the original page" to upload the image for competition.
- 12. You will see a confirmation screen "Images you entered into this Competition"

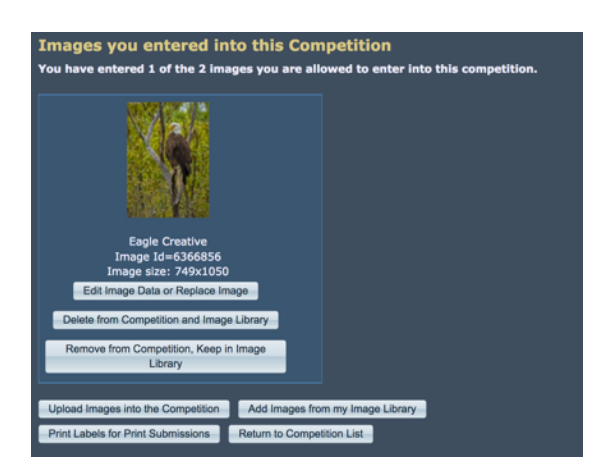

13. Click on "Return to Competition List"

14. You need to repeat the above steps for each category that you wish to submit images for. If the category allows more than one image, repeat the steps to submit the second image.

If you need to revise an image already submitted, see the **Modifying Submitted Image** instructions.